## **Tutorial para abertura do processo do Edital de Auxílio Creche.**

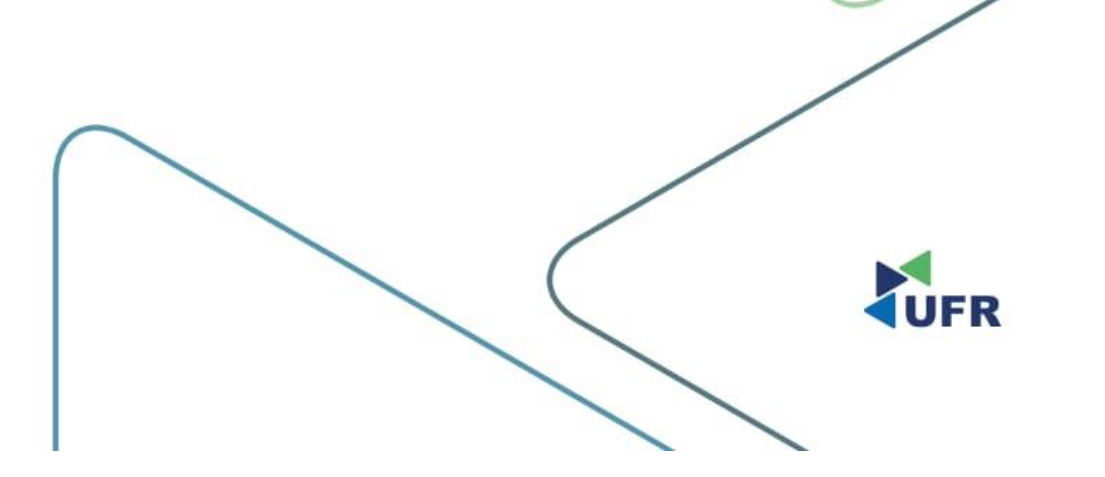

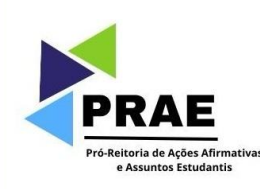

### 1. Acesse o site do <u>SUAP</u>

→ C 🔄 suap.ufr.edu.br/accounts/login/?next=/

#### 🔒 Login UFR

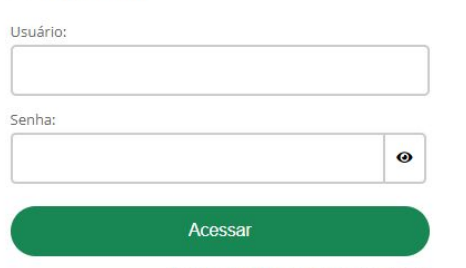

Esqueceu ou deseja alterar sua senha?

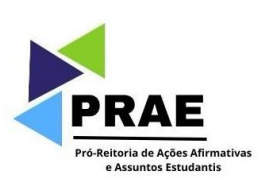

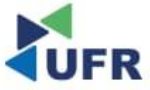

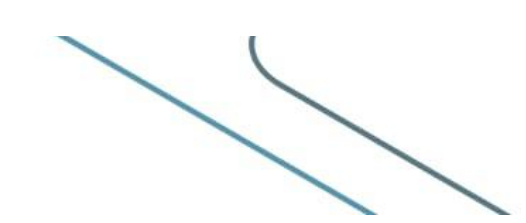

1

## 2. Clique em "Inscrever-se";

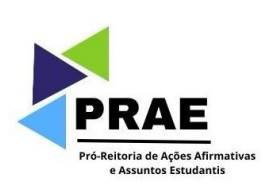

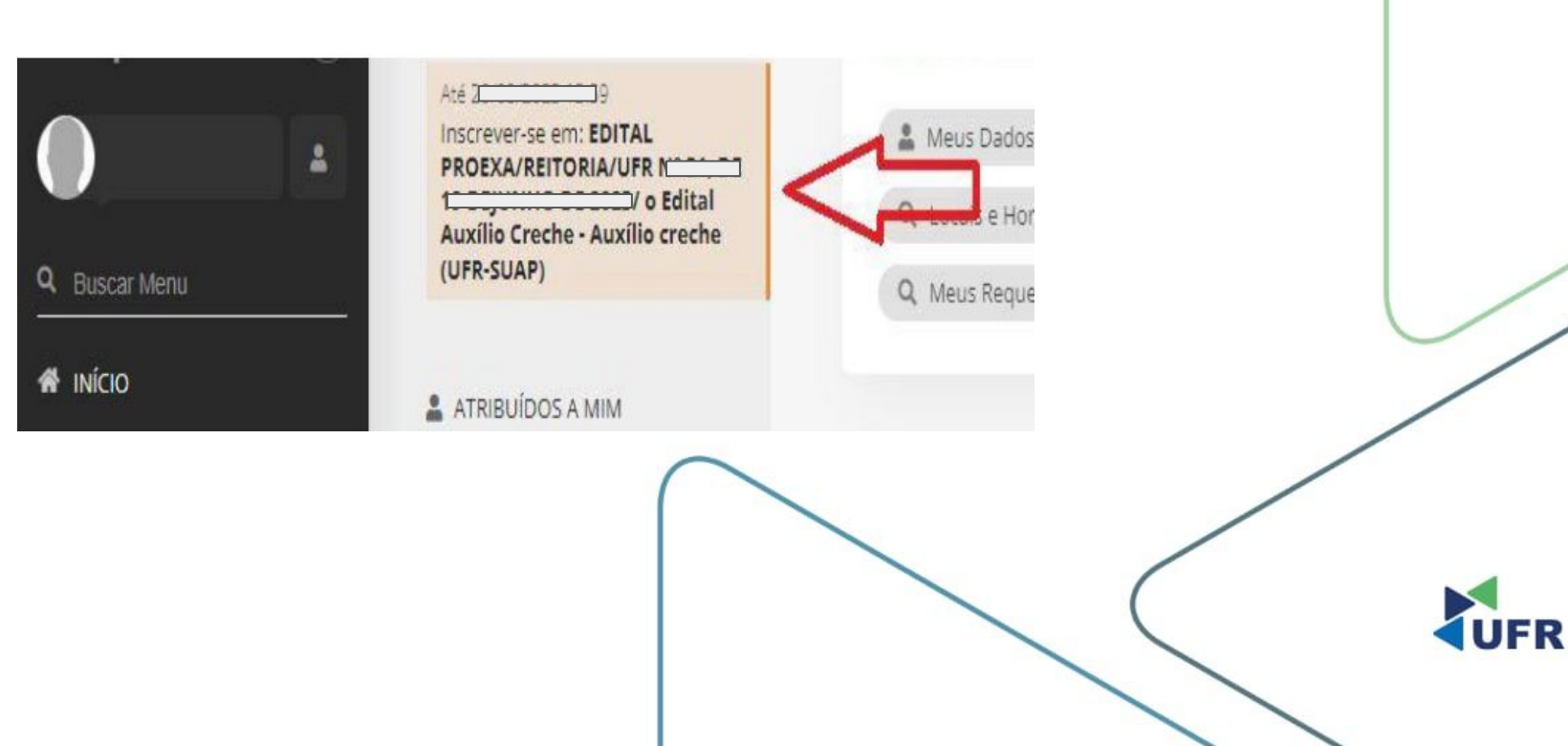

# 3. Preencha a Caracterização Socioeconômica;

### Inscrição para Auxílio creche (UFR-SUAP): Caracterização Socioeconômica

Caracterização Socioeconômica

Caracterização do Grupo Familiar

liar Documentação

Detalhamento

Confirmação

> Dados do Edital

Informações Importantes

#### 6 É essencial:

- 1. Manter sempre seu endereço e contatos (telefone/email) atualizados no setor Serviço Social do seu campus.
- 2. Lembrar-se de ler com atenção todo o edital (no portal do UFR) e esse formulário de inscrição preenchendo corretamente todos os campos.
- 3. Entregar, no período estipulado no edital, toda a documentação que comprove as informações prestadas nesse formulário de inscrição.
- 4. Estar ciente de que o preenchimento desta inscrição não significa deferimento de qualquer beneficio.

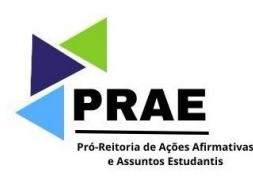

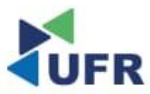

# 4. Preencha a Caracterização do Grupo Familiar;

- a. Preencher Inscrição Socioeconômica.
- Inscrição Socioeconômica

| * Situação de moradia<br>do principal<br>responsável financeiro: | Q. Escolha uma apgão                                                        |
|------------------------------------------------------------------|-----------------------------------------------------------------------------|
| Situação de moradia:                                             |                                                                             |
|                                                                  | Somerze preencha este campo caso, na opção anterior, tenha marcado "Dutzo". |
| Algum membro da sua<br>família tem doença                        |                                                                             |
| crônica e/ou faz uso<br>continuo de<br>medicamentos?             |                                                                             |
| Familiar(es) com<br>doenca(s) crónica(s):                        |                                                                             |
|                                                                  | Especifique o nome do(s) familiar(es) e respectiva(s) doença(s) crónica(s)  |

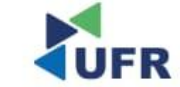

b. Preencher o Quadro do Grupo Familiar.

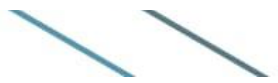

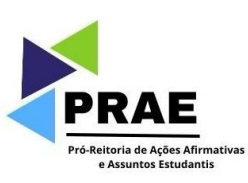

## 5. Preencha a Documentação;

Initia > Instruction para Austria mentre DPR SULPE Constructionale Exconominimum > Instruction para Austria mentre EPR SULPE Constructionale In Instruction para Austria mentre DPR SULPE Documentation

Inscrição para Auxílio creche (UFR-SUAP): Documentação
Centeração Sociecenteria e resterização de Grupo Familie Decontentação
Centeração Sociecenteria e resterização de Grupo Familie Decontentação Deshamento Centerração
Dados do Editat

Centerações Importantes

Centerações Importantes

Centerações Importantes

Centerações Importantes

Centerações Importantes

Centeração de Grupo Familie Decontentação de Grupo Familie Decontentação Decontentação Decontentação
Decontentação de Grupo Familie Decontentação de Centeração Decontentação
Decontentação de Grupo Familie Decontentação de Centeração Decontentação Decontenta Decontenta Decontenta Decontentação Decontentação Decontentação Decontenta Decontenta D

Enquanto houver periodo de inscrição aberto, a Decumentação pode ser atualizada diretamente na aba Vitividades Estudantis' da tela do aluno.

\* Comprovante de Recidência: Escolher ficheiro Nentrum Scheiro selecionado

> Tamatho miximo permitido: 10.0 MB Os tipos de arquivos permitidos são patil, (peg. aug. prig

 Comprovante de Renda do Aluno:
 Eacolher ficheiro Nenhum licheiro selecionado

> Tantanho máximo permitido: 10.0 MB Os tipos de arquivos permitidos alio: pdf, (peg, jpg, prg.

Adicionar arguivotti

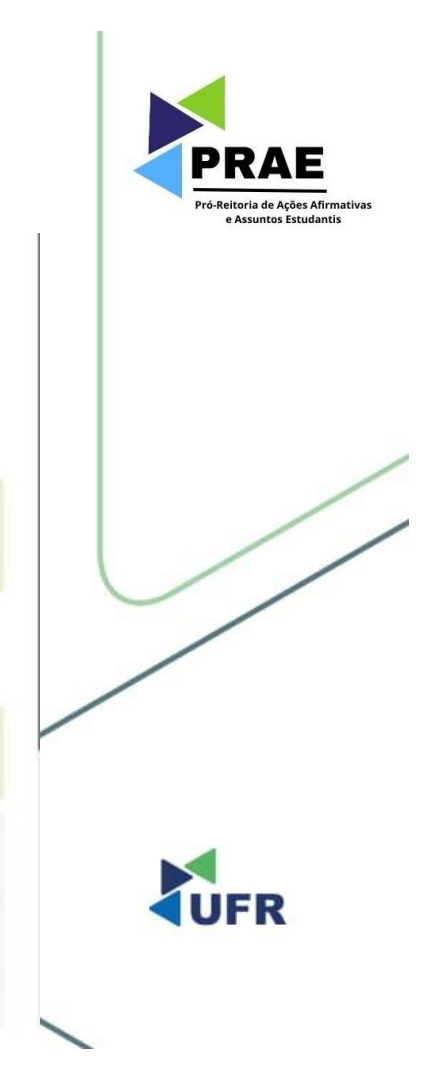

## 6. Preencha o Detalhamento;

| <ul> <li>Mativo de Inscrição</li> <li>Mativo de Solicitação:</li> </ul>                                                                                                    |                                                                                                    |  |
|----------------------------------------------------------------------------------------------------|----------------------------------------------------------------------------------------------------|--|
|                                                                                                    |                                                                                                    |  |
| Manter sempre seu endereço e contacos (talefone/enrali) abulica<br>2. Lembrar-se de lar com atenção todo e edital nos portal do UTIV e<br>3. Entregar, no periodo estipulado no edital. todo a documentação<br>4. Estar oracima de que o periendimiento detas inscrição não significa | ados no setor Serviço Social do seu campus.<br>a esse formulario de inacrição preenchendo convetamente todos os campos.<br>- que comprise as informações presadas nesse formulário de inscrição.<br>- adeixminente de qualquer baseficio. |  |
| 0 É essenciat                                                                                                    |                                                                                                    |  |
| nformacijes Importantes                                                                                                    |                                                                                                    |  |
| Jados do Estital                                                                                                    |                                                                                                    |  |
| iracterização Socioeconómica Caracterização do Grupo Remiliar                                                                                                    | Documentação Detabamento Confirmação                                                                                                    |  |
|                                                                                                    |                                                                                                    |  |
| scrição para Auxilio creche (UFR-SU                                                                                                    | JAP): Detalhamento                                                                                                    |  |

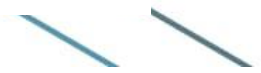

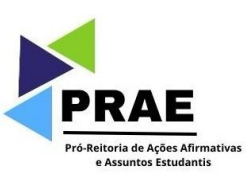

## 7. Confirme a Caracterização Socioeconômica;

0 t essencial:

Programa:

TESTE

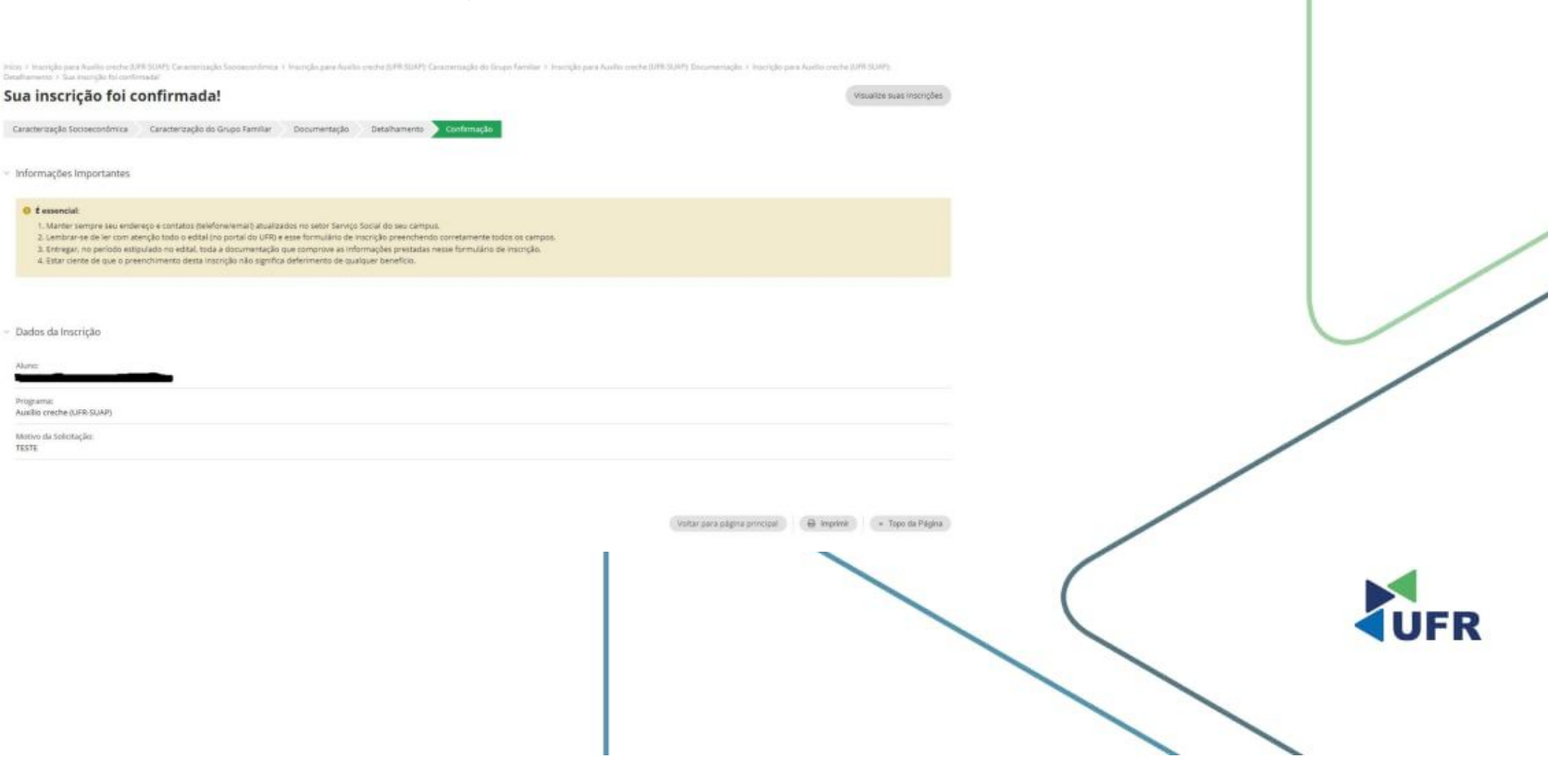

PRAE

Pró-Reitoria de Ações Afirmativas e Assuntos Estudantis

## 8. Por fim, para ver se sua solicitação foi realizada

- a. Clicar em Atividades Estudantis;
- b. Clicar em Serviço social;
- c. Clicar em programas;
- d. Clicar em inscrições;
- e. Constará sua inscrição realizada.

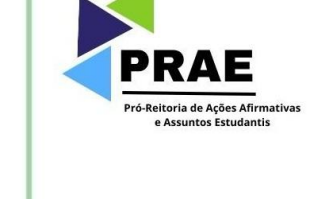

| Tees                           | Cerese                                         | Propunat                                    | Tipo de Proportes |          | ne .             | Parisdo      | in Provider              |                   |  |
|--------------------------------|------------------------------------------------|---------------------------------------------|-------------------|----------|------------------|--------------|--------------------------|-------------------|--|
|                                | Q, Table                                       | Q Sala                                      | Q. Settin         |          | G, Yashin        | 0.5          | 60                       |                   |  |
| Traph.                         | Onumanaple                                     | Familie per capitor                         | Leve              |          | Tacola da Organy |              | i, Francisco da<br>Morti |                   |  |
| G. Tatles                      | Q. 7mBH                                        | Q. 5464                                     | G. Netten         |          | G. Tarma         |              | 00                       |                   |  |
| Mossimule                      | Participa de algun<br>programa de Serviço Soci | Temparticipação atua no<br>estaren frograma | Relatio           |          | Telopianos       |              |                          |                   |  |
| di faine                       | G. Turns                                       | G. fores                                    | Q. feets          |          | L Turns          | St. Turks    |                          |                   |  |
| Daught de Farrage              | Valuisejlus de Tarres da<br>Comprension        |                                             |                   |          |                  |              |                          |                   |  |
| 0.5mm 0.5mm (Pax)              |                                                |                                             |                   |          |                  |              |                          |                   |  |
| 81/90 POR DATA<br>2023 18-64 P | pote                                           |                                             |                   |          |                  |              |                          |                   |  |
| Montando I Inscrição           | i.                                             |                                             |                   |          |                  |              |                          |                   |  |
|                                | Allered                                        | Programa                                    | Data              | 8.       | Sinação          | Documentação | Parecer                  | Participação      |  |
|                                |                                                | Audio carba tab                             | 18/08/21          | 22.08.10 | Ana              | hisarraga    | Services:                | felio contexcante |  |

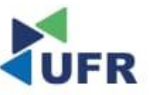